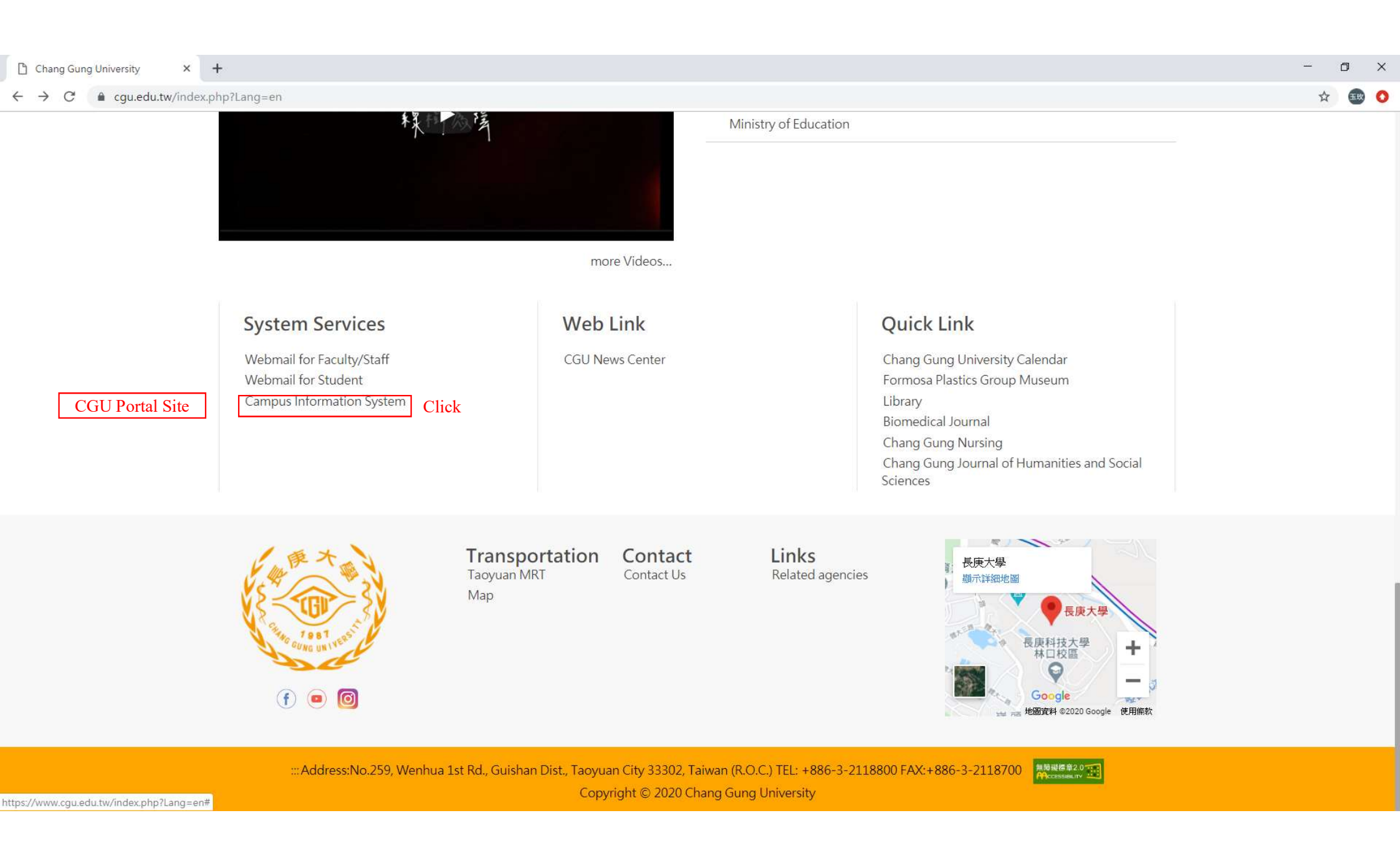

| S :: 長庚大學:: [校務資訊条統] × +                                                                                                    |                                                                                                    | - 0 X                                                                                                    |
|----------------------------------------------------------------------------------------------------|----------------------------------------------------------------------------------------------------|----------------------------------------------------------------------------------------------------|
| ← → C ≜ is.cgu.edu.tw/portal/DesktopDefault.aspx                                                                                                    |                                                                                                    | 🖈 🎟 🔕                                                                                                    |
|                                                                                                    |                                                                                                    | 🔝 首頁 Home   💋 登入 Sign In 🚽                                                                                                    |
| 長庚大學 校務資訊系統                                                                                                    |                                                                                                    |                                                                                                    |
| <mark>(H)首頁</mark> (C)課程查詢                                                                                                    |                                                                                                    |                                                                                                    |
| 公告事項                                                                                                    |                                                                                                    | 單一登入                                                                                                    |
| 【教務處】109學年度第2學期大學部隨班(必修)課程自動加選結果<br>請於登入系統後,點選[選譯結果]查詢。<br>如需隨班(必修)課程自動轉檔作業相關說明,請洽教務處課務組。<br>課程自動轉入後,不需上網預選。<br>其餘課程,請於預選期間上網選填志頗,再統一進行分發。                                                                                                    | The payment slip:<br>Because English version of the Information System is not available<br>now, you may use google translate to see the English translations.<br>Click "Sign In" on the right upper side. | <ul> <li>教職員 WebMail</li> <li>圖書資訊系統</li> <li>數位學習 E-Learning</li> <li>學生學習歷程 E-Portfolio</li> <li>IR辦學績效宜量分析系統</li> <li>活動報名系統</li> </ul> |
| 【教務處】109學年度第2學期謀權預選<br>自2020/12/21 09:00 至 2020/12/25 17:00<br>開放109學年度第2學期課程預選. (Online Course Selection Guide)<br>預計 <u>2020/12/30 17:00 前</u> 公佈預選分發結果.                                                                                                    |                                                                                                    | 電子表單<br>                                                                                                    |
| ※ 依據教務處和語文中心規定,<br>※ 大學語學生必須完成英檢成績登録才能預選課程.<br>※ 毋關維定時間達命者10天前は:                                                                                                    |                                                                                                    | 校務作業                                                                                                    |
| 《預選系統操作說明》<br>《預選志願分發流程》                                                                                                    |                                                                                                    | <ul> <li>【数務】學生證您遊卡掛失及補發</li> <li>【数務】申請成績單及證明文件</li> <li>【學務】學生獎助學金資訊</li> <li>【學務】學生类物招領公告</li> <li>【學務】學生类物招領公告</li> </ul>              |
| 使用說明                                                                                                    |                                                                                                    | ·[總務]掛號信件查詢                                                                                                    |
| 請於登入系統 (Sign In)後,點選上方功能列以執行各項功能。                                                                                                    |                                                                                                    | 【總務」校内分機查詢 【總務] 工務請修糸統(自 2020/9/14<br>起請至線上核簽糸統填單請修)                                                                                       |
| 如果您忘記密碼, 請按此 << 查詢密碼提示 >> 。                                                                                                    |                                                                                                    |                                                                                                    |
| 如需詢問各項校務作業之相關規定,請洽各作業負責人:<br>※ 長庚大學總機:(03)211-8800 ※                                                                                                    |                                                                                                    | 快速連結                                                                                                    |
| <ul> <li> 数學大綱、進度輸入:数務處 與淑貞小姐 分機5032 </li> <li> 課程加遞選、預選:数務處 簡喻軒小姐 分機5981 (細細細口 Online Course Selection Guide) </li> <li> 研究成果登錄:研發處 鞋差客小姐 分機5014 </li> <li> 大學部學籍資料:数務處 積合志先生 分機5046 </li> <li> 大學部紙免與成績查詢:数務處 欄に志先生 分機5046 </li> <li> 兵籍資料登錄:學務處 間住時小姐 分機5052 </li> </ul> |                                                                                                    | <ul> <li>KKK</li> <li>●長康大學 資訊中心</li> <li>●長康大學 教務處</li> <li>●長康大學 研務處</li> <li>●長康大學 研發處</li> </ul>                                       |

- 銀行帳號登錄:會計室 張婷琦小姐 分機5015
- 工務請修作業:營繕組 蘇柏亙先生 分機5599

## 長庚大學單一登入系統

## 為確保帳號安全,首次使用單一登入系統時必須變更密碼。

According to security policy, you have to change your password for the first time.

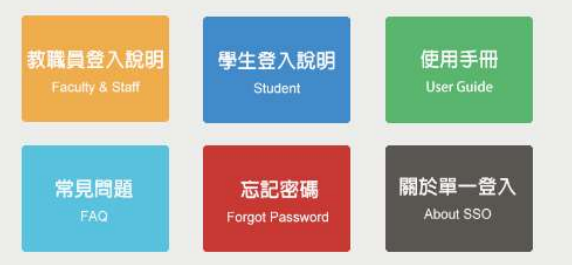

## Enter your "Student ID number and Default Password", and click "LOGIN".

## CGU SSO

| Enter Account |  |
|---------------|--|
| 密碼 Password   |  |
| Password      |  |

Chang Gung University (CGU) 長庚大學 版權所有 © 2013 Chang Gung University All Rights Reserved. Built with Chang Gung University Computer Center (c) 2013. 聯絡我們 Contact Us 名Tel:03-2118800 ext.5231 图Email:<u>cguic@mail.cgu.edu.tw</u>

| Hello,                                                                                                    | Home Home Logout Sign Out                                                                                                    |
|----------------------------------------------------------------------------------------------------|----------------------------------------------------------------------------------------------------|
| Chang Gung University School Affairs Information System                                                                                                    |                                                                                                    |
| (H) Home (C) Course inquiry (O) Preliminary selection (M) Course selection result (R) Research results registration (S) Educational e-point pass                                                                                                    | (G) Results query (P) Receipt printing                                                                                                    |
| Notice                                                                                                    | Click "Receipt printing"<br>Single sign-on                                                                                                    |
| Instructions for use                                                                                                    | <ul> <li>Staff WebMail</li> <li>Book Information System</li> </ul>                                                                            |
| After logging in to the system (Sign In), click the upper function bar to execute various functions. If you forge your password, please click here < <query password="" reminder="">&gt;.</query>                                                                                                    | t Student learning journey E-<br>Portfolio                                                                                                    |
| If you need to inquire about the relevant regulations of various school tasks, please contact the person in charge of each task:<br>※ Chang Gung University Switchboard: (03)211-8800 ※                                                                                                    | <ul> <li>IR School Performance Mass<br/>Analysis System</li> <li>Event registration system</li> </ul>                                         |
| <ul> <li>Syllabus and progress input: Ms. Wu Shuzhen, Office of Academic Affairs, ext. 5032</li> <li>Course selection and pro-selection: Ms. Jan Yuyuan, Office of Academic Affairs, extension 5081 (Course Selection Guide Online Course Selection Guide Online Course Sele</li></ul>     | Electronic form                                                                                                    |
| <ul> <li>Course selection and pre-selection: Ms. Jian Yuxuan, Office of Academic Affairs, extension 5981 (Course Selection Guide Online Course Selection Guide Online Guide Online Guide Online Guid</li></ul> | <ul> <li>Online approval management<br/>system</li> <li>[Description of each job]</li> </ul>                                                  |
|                                                                                                    | Deep Plowing School                                                                                                    |
| <ul> <li>Military registration information: Ms. Zhou Jialing, School Affairs Office, extension 2052</li> <li>Bank account login: Ms. Zhang Tingqi in the accounting room ext. 5015</li> <li>Public Works Request for Repair: Mr. Su Baigen of the Yingzhan Group, ext. 5599</li> </ul>                                                                                                    | <ul> <li>Course Activity Optional System</li> <li>Course notes and course Q&amp;A</li> </ul>                                                  |
| If an error accurs in the system, please contact the Information Contex Service Dack Extension 5221                                                                                                    | School work                                                                                                    |
| System Development: Information Center Software Group                                                                                                    | <ul> <li>[Educational Affairs] Reporting<br/>loss and reissuance of student ID<br/>card</li> <li>[Educational Affairs] Application</li> </ul> |

# Chang Gung University School Affairs Information System

(H) Home (C) Course inquiry (O) Preliminary selection (M) Course selection result (R) Research results registration (S) Educational e-point pass (G) Results query (P) Receipt printing

List of documents

[Office of Academic Affairs] Exit Form

[Office of Academic Affairs] Freshman Registration Procedure Sheet

\* Registration Payment Form/ Medical Examination Payment Form/ Query Payment Record/ Student Union Fee Payment Form

Click

Chang Gung University Registration Payment Form

□ Hello - □Sign out

# Description

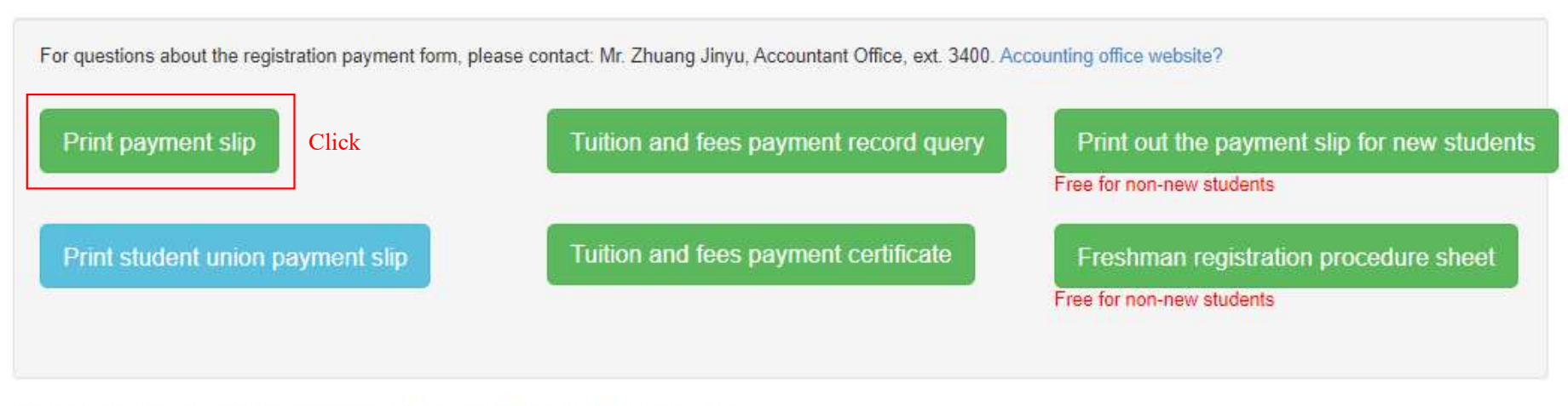

©System Development: Information Center Software Group Manager Extension: 5836

## Precautions for printing bills

### 1. Matters related to payment

1. During the payment period, please bring the payment slip to the local post office to pay at the counter, or pay by ATM or credit card (Internet, telephone voice) payment method (if you pay by credit card, please make sure to complete the payment within the payment period).

2. Please refer to the tuition and miscellaneous fee standard and payment method description for the tuition and miscellaneous fee payment method and refund standard form

#### 2. Educational affairs related matters

1. Registration regulations: Those who have not completed the registration before the end of the second week after the school start date may be ordered to withdraw from the school. However, if the registration is requested to be postponed due to special circumstances, this is not the limit.

#### 2. Calculation of tuition and fees:

(1) The tuition fee is calculated based on the credits for undergraduates who choose courses less than 9 credits. If the courses are more than 10 credits (inclusive), full tuition and miscellaneous fees must be paid; students who enroll less than 3 credits after the 107 academic year will receive 3 credits.

(2) The third grade (inclusive) and above for doctoral and master's classes: calculated based on credits, credits will be charged for less than 9 credits (inclusive); full tuition and miscellaneous fees for more than 10 credits (inclusive); less than 3 credits will be charged for 3 credits.

(3) The on-the-job full-time master class of the graduate school is charged according to the school's tuition and miscellaneous fees.

3. Application for suspension and withdrawal: Scholars who apply for suspension (withdrawal) one day before the start of semester will be exempted from paying tuition and miscellaneous fees; after the start of semester, the refund or supplementary payment standard is calculated based on the "starting day".

4. Course selection: the first to second week for online addition and withdrawal, and only the "third week addition application" in the third week.

5. If the postponement is over, the resumption of school wants to be extended, and the student status set in the original leisure card student card is restored, the student is required to take the card to the registration (research and teaching) section of the Academic Affairs Office.

#### 3. Student loan for school

1. Eligibility for loan application: the family with an annual income of less than 1.2 million (for those with an annual income of less than 1.2 million, two children in the family are required to attend a senior middle school or above) can only apply for a school loan (the income is included in the student, parent (or guardian)) And spouse)

2. Application process: Bank of Taiwan guarantees  $\rightarrow$  login in the school information system  $\rightarrow$  pay the insurance policy (second copy) and the registration payment slip back to the school (within 1 week after the start of school)  $\rightarrow$  approval by the school affairs office  $\rightarrow$  complete the application procedure.

3. For detailed application procedures, please refer to the website of the Office of Academic Affairs .

#### Four, student insurance

According to the principle of the Ministry of Education subsidizing private colleges and universities to handle student group insurance assignments, those who choose not to participate in student group insurance will not be subsidized for group insurance expenses and need to sign a closing letter. Therefore, those who do not participate in the student group insurance, please bring the payment certificate and the closing letter to the health care team within two weeks after the start of the school to apply for a refund. Those who do not apply within the deadline will not be processed. Student group insurance premiums are in line with the deadline for applying for subsidies from the Ministry of Education and the insurance company's additional insurance schedule. Therefore, those who have not paid before 4/1 and 11/1 each year will not be insured, and please fill in the closing letter and return it by yourself To the security group.

5. For other matters, please refer to: Tuition and Miscellaneous Fees Area , and Registration Instructions for Academic Affairs Office ,

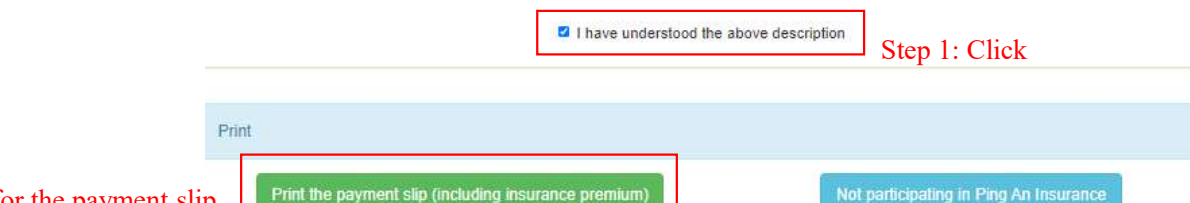

Step 2: Click for the payment slip

|                                                                                                    | Student Billing &<br>109季午度第1季期世                                                                            | Payment Form                                                                                                    | DUE DATE                                                                         | 年8月26日                               |
|----------------------------------------------------------------------------------------------------|----------------------------------------------------------------------------------------------------|----------------------------------------------------------------------------------------------------|----------------------------------------------------------------------------------|--------------------------------------|
| PAY TO: CHANG GUNG UNIVERSITY<br>A/C NO.<br>Real payment                                                                                                    | <ul> <li>戸名</li> <li>都政劃撥帳號</li> <li>金融卡轉帳繳款</li> <li>實繳全額:肆萬伍</li> </ul>                                   | <ul> <li>長 庚 大 學<br/>11515504</li> <li>銀行代碼: 700 缴款件</li> <li>仟 柒 佰 陸 拾 陸 元整</li> </ul>                                                                                                    | 特戶存款交易代<br>長號: 61024102                                                          | 碼 0516<br>06430399 Check payment No. |
| <ol> <li>P費丁uition</li> <li>2.雜費Miscellaneous Fees</li> <li>3.學生團體保險費Student Accident Insurance</li> <li>4.住宿費Dormitory Charge</li> <li>5.境外生保險費National Health Insurance</li> <li>6.論文學分費Tuition for Thesis</li> <li>7.小計Total Amount</li> <li>8.獎學金減免Scholarship Deduction</li> <li>9.實繳金減免Real payment</li> <li>10.部別Program</li> <li>11.利率Den</li> </ol> | 學費<br>錄費<br>學生團體保險費<br>住宿費<br>境外生保險費<br>前論文學分費<br>小計:<br>名類<br>學雜費滅克:\$<br>台線助學貸款:\$<br>獎學金減克:\$<br>實做金額:\$ | 1. 31,520     1. 繳費方式:繳<br>至尔用局下(綱略<br>3. 238 丙士) = 日後第.<br>2. 7,008 、信用費(綱略<br>3. 238 丙士) = 日後第.<br>4. 7,000 2. 違規或學用後(編<br>5. 0 3. 注題用 日定成<br>5. 0 3. 注題用 日定成体<br>5. 0 4. 就要皆論其研者。<br>6. 0 - 4. 就要皆論其知定体。<br>7. \$45,766 4. 就要皆論或學除費<br>2. 2,違規或學用<br>4. 7,000 2. 違規或學用<br>4. 7,000 4. 就要皆論或學除費<br>5. 學生服金額為外中 骨<br>5. 學生服險費者來。<br>6. 0 4. 就要皆論或學除費<br>2. 2,違指於開費者。<br>5. 9 45,766 4. 就學者做意理者。<br>5. 9 45,766 4. 第於期費者。<br>5. 9 45,766 4. 第於期費者。<br>5. 9 45,766 4. 10 4. 10 | 費或電鐵 二應已學 申費。<br>一個 二應已學 申費。<br>一個 高<br>一個 一個 一個 一個 一個 一個 一個 一個 一個 一個 一個 一個 一個 一 | (收款戳記)                               |
| 11.1平录DCp.<br>12 在级Vear                                                                                                    | 部別 10. 大學部                                                                                                  | 年級 12. 4                                                                                                    | 學號 1                                                                             | 4                                    |
| 13.班別Class<br>14.學號ID no.<br>15.姓名Name                                                                                                    | <u>             升</u> <u> </u>                                                                              | <u>新田</u> 刻 13. 単<br>日<br>It Scroll (Student's co                                                                                                    | 姓名 [1<br>py)                                                                     | 5.                                   |

收執聯 部件劃撥储金特戶存款單 交易代號:0516 根號戶名金額 收款帳戶 帳號:11515504 帳號條碼: 户名:長庚大學 實繳金額:肆萬 機器印證欄 卡佰陸拾陸元整 4 學號 大學部 年級 部别 科条 班別 甲 姓名 工商条 印證欄 收款截記 全额绕码 銷帳條碼 

第一聯:都局留存聯 主管: 经辦:

Please keep the original receipt.